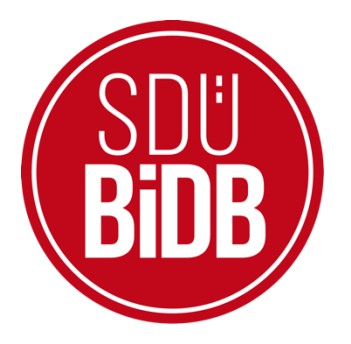

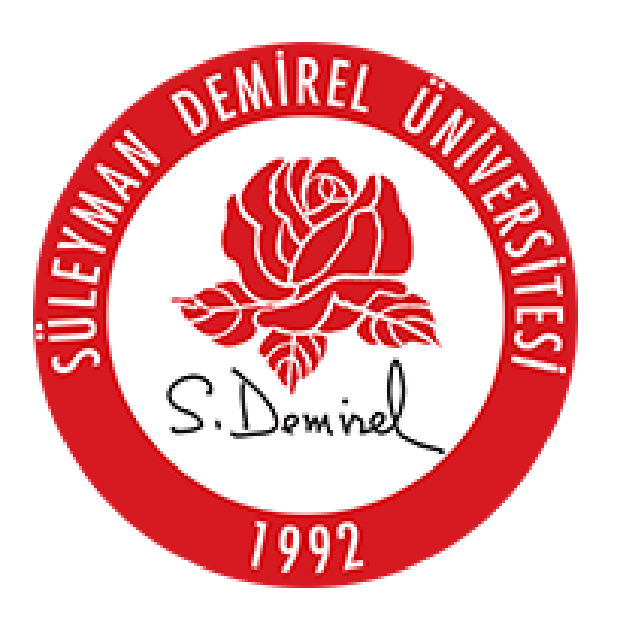

# BİLGİ İŞLEM DAİRE BAŞKANLIĞI KULLANICI KILAVUZLARI

"<u>KARİYER TAKİP PLATFORMU</u>"

KULLANIM KILAVUZU

(ÖĞRENCİ KULLANIM KILAVUZU)

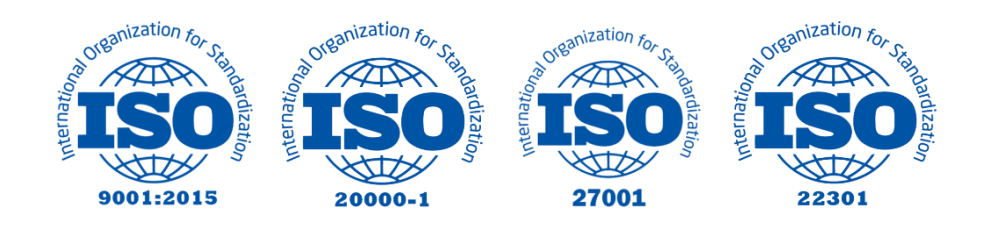

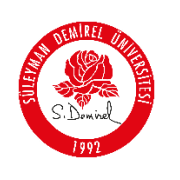

# "KARİYER TAKİP PLATFORMU"

## KULLANIM KILAVUZU

Bu kullanım kılavuzu, "**kariyerportali.sdu.edu.tr** " alan adı altında konumlanmaktadır. Platformda 4 ayrı kullanıcı tanımlaması mevcuttur. Kullanıcılar Kariyer Merkezi, Firma, Akademisyen ve Öğrenci olarak tanımlanmıştır. Bu kılavuz "<u>Öğrenci</u>" olarak tanımlı kullanıcılar için hazırlanmıştır.

Aşağıdaki adımları takip ederek adım adım "Kişisel Bilgi Ekleme ve İlanlara Başvuru" işlemlerini gerçekleştirebilirsiniz.

| Yol | Har | rita | Proje                                                                                                    | Kimler İçin         |
|-----|-----|------|----------------------------------------------------------------------------------------------------|---------------------|
|     | 1   |      | kariyerportali.sdu.edu.tr                                                                                           | Herkes              |
|     | 2   |      | sdunet.sdu.edu.tr                                                                                                   | Herkes              |
|     | 3   | 3.1  | Kariyer Takip Platformu - Yetki                                                                                     | Kariyer Merkezi     |
|     |     | 3.2  | Kariyer Takip Platformu –<br><u>Firma, İlan Ekleme ve Başvuru</u><br><u>Cevaplama</u>                               | Kurum/Kuruluş       |
|     |     | 3.3  | Kariyer Takip Platformu –<br><u>Akademisyen, Proje Ekleme,</u><br><u>İlan Ekleme ve Başvuru</u><br><u>Cevaplama</u> | Akademisyen         |
| •   |     | 3.4  | Kariyer Takip Platformu –<br><u>Kişisel Bilgi Ekleme</u> ve<br><u>İlanlara Başvuru</u>                              | Mezun/Aktif Öğrenci |

## <u>NOT</u>:

Değerli Öğrencimiz,

Öğrenci ve mezunlarımıza yönelik iş istihdam ihtiyacına yardımcı olmak amacıyla Bilgi İşlem Daire Başkanlığımız tarafından hazırlanmış olan "Kariyer Takip Platformu" hizmetimiz yayınlanmıştır. Kullanıcı platforma girdiği zaman karşısına protokol yapılan kurum ve kuruluşların (Özel/Kamu) yayınladığı ilanlar ve üniversitemizde aktif/mezun olarak bulunan öğrencilerimizin sayfaları gelmektedir. Kurumlar için firma ekleme, ilan ekleme gibi işlemlerin yanında, akademisyenlerin kullanımı için proje ekleme alanı da aktif edilmiştir. Kullanıcılar kariyerportali.sdu.edu.tr sayfasında giriş yap butonu ile E-Devlet aracılığıyla erişim sağlayabilir.

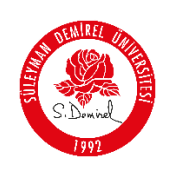

#### **Bilgilendirme:**

\*Ekran görüntülerinde "<u>SİYAH İŞARETLİ</u>" alanlar, Kişisel Verilerin Korunması Kanunu gereğince maskelenmiştir.

\* Ekran görüntülerinde "<u>KIRMIZI İŞARETLİ</u>" alanlar "Güncelleme Yapılabilecek Alanları" veya kullanım kılavuzunun anlattığı konu hakkında yapılacak işlemleri "<u>Vurgulamak</u>" için kullanılmaktadır.

#### <u>Kurum/Kuruluş Yetkilileri için Firma Kayıt ve İlan Verme</u>

- Tarayıcınızdan "kariyerportali.sdu.edu.tr" adresine gidiniz.
  - 1. "Kariyer Takip Platformu" sayfasında bulunan giriş yap butonuna tıklayınız.
  - **2.** Üniversitemiz akademik personeli iseniz; "Personel E-Postanız ve Şifreniz" ile oturum açınız.

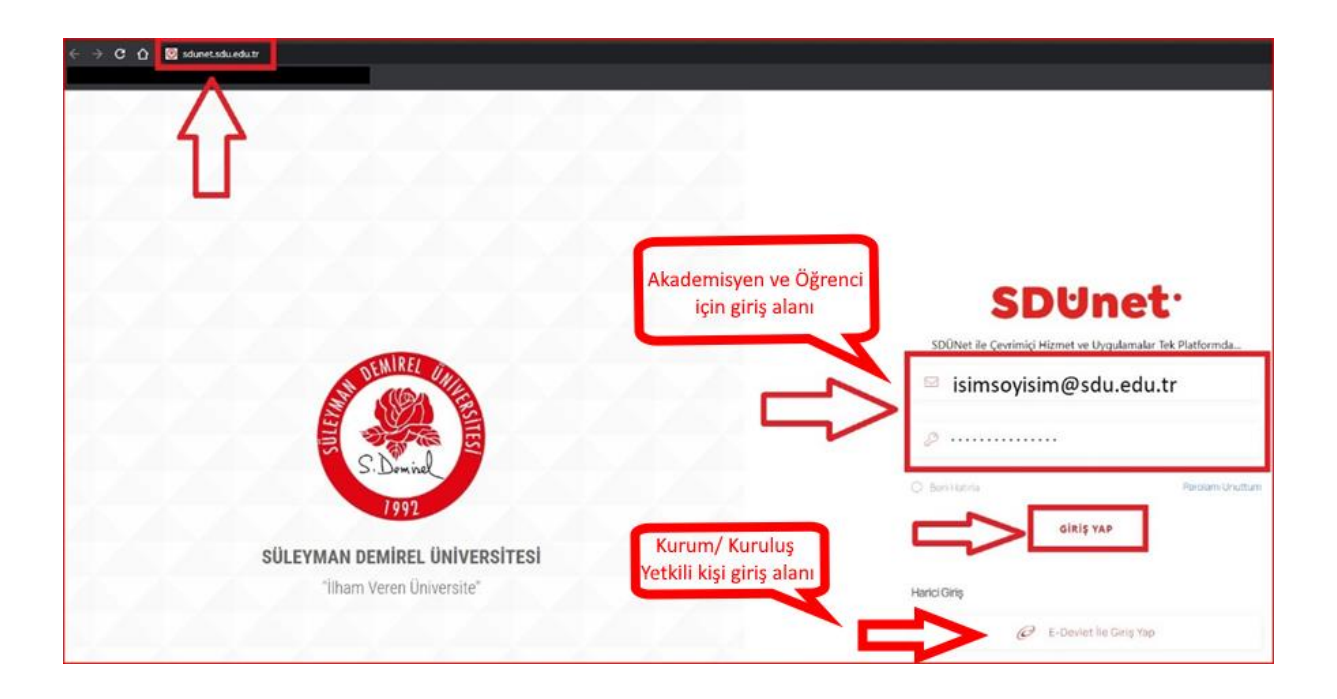

**3.** "Giriş Yap" Butonuna Tıklayınız. Eğer Kurum/Kuruluş yetkili kişi iseniz harici giriş olan "E-Devlet İle Giriş Yap" butonuna tıklayınız.

#### <u>NOT</u>:

Bu Kılavuz, Yalnızca "İlanlara Başvuruları Mekanizması";

✓ <u>Mezun/Aktif Öğrenci</u>

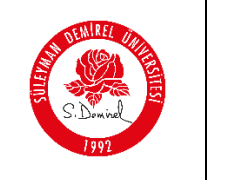

Kademesinde ki kullanıcıların kullanımı için hazırlanmıştır.

4. Açılış ekranında bulunan sol sekmedeki iletişim alanını güncelleyiniz.

| ← → C A Skariyerportali.sdu.edu.tr/                                                                       |                                                                                                    |                                                                             | 😒 🔹 🕼 🕐 🗾                                                                   | 🗴 🕒 🖸 🛛         |
|----------------------------------------------------------------------------------------------------|----------------------------------------------------------------------------------------------------|-----------------------------------------------------------------------------|-----------------------------------------------------------------------------|-----------------|
| Anasayfa                                                                                                  |                                                                                                    |                                                                             | Kariyer Tal                                                                 | kip Platformu 🛞 |
| Kişisəl ^     Eğitim ^     Sırav     Sortifiku,Betge -     Deneyim -     Igi Atanı -     Soyul Transkript | Merhaba!<br>Kariyer Takip Platformuna<br>hogedidi. Açık pozisyontardaki iş<br>itanların incerkeyebili ve başvuruda<br>bulurubiliratı. | Aktif Başvurularınız<br>2                                                   | Geçmiş Başvurulannız<br>4                                                   |                 |
| - Bayundaram<br>- Iesigin<br>- Iantar<br>C Firmalar                                                       | -                                                                                                    | 8                                                                           | aşlık veya Firma Ara_   Pozisyon Seç v Ara                                  |                 |
| Akademisyenter      Akademisyenter      Karlyer Portala Dön                                               | Makine mühendisi<br>Test TAV<br>Tam Zamank<br>Aynnti                                                                                  | Yapay Zekâ Projesi Bursiyer Öğrenci<br>İntiyacı<br>Test Aselsan<br>Bursiyer | Matematik Öğretmeni<br>Test Akdeniz üniversitesi<br>Yarı Zamanlı<br>Ayrıntı |                 |

| NIDE         |                                                                          | Doküman No       | KL-001    |
|--------------|--------------------------------------------------------------------------|------------------|-----------|
| STATE OF THE | SÜLEYMAN DEMIREL ÜNIVERSITESI                                            | İlk Yayın Tarihi | 31.8.2023 |
|              | Bilgi İşlem Daire Başkanlığı                                             | Revizyon Tarihi  | 31.8.2023 |
| Jan 1992     | Kullanıcı Kılavuzları                                                    | Revizyon No      | 000       |
|              |                                                                          | Sayfa No         | 4 / 15    |
|              | Profil Güncelleme Sayfası                                                |                  |           |
|              | Profii Resmi *                                                           |                  |           |
|              |                                                                          |                  |           |
|              |                                                                          |                  |           |
|              | Gözat Dosya seçilmedi.                                                   |                  |           |
|              |                                                                          |                  |           |
|              | Adı*                                                                     |                  |           |
|              | Soyadi *                                                                 |                  |           |
|              | TC Kimlik Numaranız *                                                    |                  |           |
|              | Üniversite Bilgisi •                                                     |                  |           |
|              | İletişim Mail Adresi *                                                   |                  |           |
|              | lietişim Telefon * Geçersiz bir telefon numarası yazmayınız              |                  |           |
|              | Harici Telefon * Geçorsiz bir telefon numarası yazmayınız                |                  |           |
|              | iletişim Adresi *                                                        |                  |           |
|              | E-Mail doğrulanmadı. E-Mail doğrulama linki göndermek için tıklayınız.   |                  |           |
|              | Telefon doğrularmadı. Telefon ile doğrularma kodu almak için tiklayınız. | Güncelle         |           |
|              |                                                                          |                  |           |
|              | < <geri< th=""><th></th><th></th></geri<>                                |                  |           |

5. Tüm alanı güncelledikten sonra, E-mail ve telefon doğrulama alanı için formun en altında bulunan "<u>Tıklayınız</u>" linkleri ile doğrulama kodunuzu ilgili alana giriniz.

#### <u>NOT</u>:

İş ilanına başvuru yaptığınızda, ilan sahibi akademisyen veya firma yetkilisi başvuran kişinin profilini görme yetkisine sahiptir. Bu yüzden başvurunuzun olumlu değerlendirilmesi için kişisel sekmesindeki tüm bilgilerinizi dikkatli bir şekilde doldurunuz. Tüm bilgilerinizin herkese açık bir şekilde "Kariyer Portal-Öğrenciler" sekmesinde görünmesini istiyorsanız, tüm alanlarda "Herkese açık yayınlansın mı?" kısmını işaretlemeyi unutmayınız.

6. Eğitim bilgilerinizi eklemek için "<u>Kişisel-Eğitim</u>" sekmesine tıklayınız. Açılan sayfada "<u>Eğitim Bilgi Ekle</u>" butonuna tıklayınız. Eğitim bilginizin herkese açık bir şekilde "<u>Kariyer Portal-Öğrenciler</u>" sekmesinde görünmesini istiyorsanız, "<u>Herkese açık yayınlansın mı?</u>" kısmını işaretlemeyi unutmayınız. Eğer bölümden mezun <u>olmadıysanız</u>, "<u>mezuniyet tarihi</u>" alanını tahmini bir tarih ekleyiniz. Kesinlikle <u>boş</u> bırakmayınız.

|                                                     |                                                       |                      |                                |                |                    |                     |                 |                        |                      | -          |           |
|-----------------------------------------------------|-------------------------------------------------------|----------------------|--------------------------------|----------------|--------------------|---------------------|-----------------|------------------------|----------------------|------------|-----------|
| SEN REL                                             |                                                       |                      |                                |                |                    |                     |                 | Doküm                  | nan No               |            | KL-001    |
|                                                     | SÜLEY                                                 | MAN D                | EMİREL                         | ÜNİV           | ERSİTES            | i                   |                 | İlk Yayı               | n Tarihi             | 3          | 1.8.2023  |
|                                                     | Bilgi İşlem Daire Başkanlığı<br>Kullanıcı Kılavuzları |                      |                                |                |                    |                     |                 | Revizyon Tarihi        |                      | 3          | 31.8.2023 |
| 1992                                                |                                                       |                      |                                |                |                    |                     | Revizyon No     |                        |                      | 000        |           |
|                                                     |                                                       |                      |                                |                |                    |                     |                 | Sayf                   | a No                 |            | 5 / 15    |
|                                                     |                                                       |                      |                                |                |                    |                     |                 |                        |                      |            |           |
| n Anasayfa                                          |                                                       | Eğitim               | n Bilgisi Sayfası              |                |                    |                     |                 | -                      | Eğitim Bi            | lgisi Ekle |           |
| 📑 Kişisel                                           | <b>^</b>                                              | -                    |                                |                |                    |                     |                 |                        |                      |            |           |
| - Eğitim                                            |                                                       | Tabloda              | Ara                            |                |                    |                     |                 |                        |                      | •          |           |
| <ul> <li>Sinav</li> <li>Sertifika/Be</li> </ul>     | elge                                                  | •                    | OKUL TÜRÜ                      | OKUL ADI       | BÖLÜM              | MEZUNIYET TARIHI    | DIPLOMA<br>NOTU | DIPLOMA                | TRANSKRIPT           | HERKESE    |           |
| - Deneyim                                           |                                                       |                      | Lisans                         | SDÜ            | Bilgisayar Müh.    | 10.10.2024 00:00:00 | 74.5            | Q, Diplomayı Görüntüle | Transkript Görüntüle |            |           |
| <ul> <li>İlgi Alanı</li> <li>Sosyal Tran</li> </ul> | nskript                                               |                      | Lisans                         | SDÜ            | Mekatronik Müh.    | 12.03.2029 00:00:00 | 85.36           | Q, Diplomayı Görüntüle | Transkript Görüntüle |            |           |
| - Başvuruları                                       | m                                                     |                      | Lisans                         | SDÜ            | Makine Müh.        | 10.02.2025 00:00:00 | 95              | Q, Diplomayı Görüntüle | Transkript Görüntüle | ×          |           |
| - İletişim                                          |                                                       | Sayfa başını<br>10 💛 | a<br>1 - 3 arası gösteriliyor, | toplam 3 kayıt |                    |                     |                 |                        | Ge                   | ri 1 İleri |           |
| ilantar 🐇 Firmalar                                  |                                                       | kayıt göster         |                                |                |                    |                     |                 |                        |                      |            |           |
| Akademisy                                           | enler v                                               | 44Geri               |                                |                |                    |                     |                 |                        |                      |            |           |
|                                                     | tala Dön                                              |                      |                                |                |                    |                     |                 |                        |                      |            |           |
|                                                     |                                                       |                      |                                |                |                    |                     |                 |                        |                      |            |           |
|                                                     | Eğitim Bilgisi Ekleme Sayfası                         |                      |                                |                |                    |                     |                 |                        |                      |            |           |
|                                                     |                                                       |                      |                                |                |                    |                     |                 |                        |                      |            |           |
|                                                     | Okul Türü *                                           |                      | Seçiniz                        |                |                    |                     |                 |                        |                      |            |           |
|                                                     | Mezun Olunan Okulun Adı *                             |                      | Okul Ad                        |                |                    |                     |                 |                        |                      |            |           |
|                                                     | Mezun Olunan Bölüm Adı *                              |                      | Bölüm                          |                |                    |                     |                 |                        |                      |            |           |
|                                                     | Monupiyat Tarihi 8                                    |                      |                                |                |                    |                     |                 |                        |                      | -          |           |
|                                                     | Mezun *                                               | ~                    | € gg.aa                        | -уууу          |                    |                     |                 |                        |                      |            |           |
|                                                     | Diploma Notu *                                        |                      | Diploma                        | notunuzu       | sayı olarak girini | Z                   |                 |                        |                      |            |           |
|                                                     |                                                       |                      |                                |                |                    |                     |                 |                        |                      |            |           |
|                                                     | Diploma Ekle *                                        |                      | Dosya Se                       | ç Dosya        | seçilmedi          |                     |                 |                        |                      |            |           |
|                                                     | Transkript Ekle *                                     |                      | Dosya Se                       | ç Dosya        | seçilmedi          |                     |                 |                        |                      |            |           |
|                                                     | Herkese açık Yayınlansın mı? *                        |                      |                                |                |                    |                     |                 |                        |                      |            |           |
|                                                     |                                                       |                      |                                |                |                    |                     |                 |                        | ्र                   | <b>b</b>   |           |
|                                                     |                                                       |                      |                                |                |                    |                     |                 |                        | İptal Kav            | det        |           |
|                                                     |                                                       |                      |                                |                |                    |                     |                 |                        |                      |            |           |

Sınav bilgilerinizi eklemek için "<u>Kişisel-Sınav</u>" sekmesine tıklayınız. Açılan sayfada "<u>Sınav Ekle</u>" butonuna tıklayınız. "<u>Sınav seç</u>" menüsünden girmiş olduğunuz sınavı seçip, diğer bilgileri doldurarak "<u>Sınav Ekle</u>" butonuna basınız.

| S.D                                                 | YMAN DE<br>Bilgi İşlem<br>Kullanı      | MİREL Ül<br>Daire Ba<br>ıcı Kılavu; | NİVERSİTESİ<br>şkanlığı<br>zları |      | Doküm<br>İlk Yayır<br>Revizyo<br>Revizy<br>Sayfa | nan No<br>n Tarihi<br>n Tarihi<br>on No<br>a No | KL-0<br>31.8.2<br>31.8.2<br>00<br>6 / | 001<br>2023<br>2023<br>00<br>15 |
|-----------------------------------------------------|----------------------------------------|-------------------------------------|----------------------------------|------|--------------------------------------------------|-------------------------------------------------|---------------------------------------|---------------------------------|
| I Anasayfa                                          | Sınav Bil                              | gisi Sayfası                        |                                  |      |                                                  | ⇒                                               | Sinav Ekle                            |                                 |
| 3 Kişisel ^<br>- Eğitim                             |                                        | SINAV YILI                          | SINAV ADI                        | PUAN | AÇIKLANMA TARIHI                                 | HERKESE AÇIK                                    | #                                     |                                 |
| - Sinav                                             |                                        | 2019                                | ALES                             | 75   | 20.11.2019 00:00:00                              |                                                 | Sil                                   |                                 |
| - Deneyim                                           |                                        | 2020                                | YDS                              | 71   | 1.10.2020 00:00:00                               |                                                 | Sil                                   |                                 |
| - İigi Alanı                                        |                                        | 2020                                | KPSS                             | 95   | 10.10.2020 00:00:00                              |                                                 | Sil                                   |                                 |
| - Sosyai iranskript<br>- Başvurularım<br>- İletişim | Sayfa başına<br>10 ∨ 1<br>kayıt göster | - 3 arası gösteriliyor, top         | lam 3 kayıt                      |      |                                                  |                                                 | Geri 1 İleri                          |                                 |
| i İlanlar 🤍                                         | <b>«</b> Geri                          |                                     |                                  |      |                                                  |                                                 |                                       |                                 |
| - Firmalar                                          |                                        |                                     |                                  |      |                                                  |                                                 |                                       |                                 |
| Kariyer Portala Dön                                 |                                        |                                     |                                  |      |                                                  |                                                 |                                       |                                 |
| Sınav Bilgisi Sayfası                               |                                        |                                     |                                  |      |                                                  |                                                 |                                       |                                 |
| Sinav Yili *                                        |                                        |                                     |                                  |      |                                                  |                                                 |                                       |                                 |
| Sınav Seç *                                         |                                        | KPSS                                |                                  |      |                                                  |                                                 |                                       |                                 |
| Sinav Puani *                                       |                                        | KPSS<br>ALES<br>YDS<br>Yökdil       |                                  |      |                                                  |                                                 |                                       |                                 |
| Sınav Sonuç Tarihi *                                |                                        | KPDS<br>UDS                         |                                  |      |                                                  |                                                 |                                       |                                 |
| Herkese açık Yayınlansın mı? *                      |                                        |                                     |                                  |      |                                                  |                                                 |                                       |                                 |

 Kurum ve kuruluşlardan yada katıldığınız online/fiziksel etkinliklerden aldığınız belgeleri eklemek için "<u>Kişisel-Sertifika</u>" sekmesine tıklayınız. Açılan sayfada "<u>Sertifika Belgesi Ekle</u>" butonuna tıklayınız.

## NOT:

Eğer Sertifika belgeniz yok ise sertifika eklemesi yapamazsınız.

| n Anasayfa                                                  | Serti               | ika Bilgisi Sayf       | ası                              |                             |                           |                 | ⇒                      | Sertifika Belgesi Ekle |       |
|-------------------------------------------------------------|---------------------|------------------------|----------------------------------|-----------------------------|---------------------------|-----------------|------------------------|------------------------|-------|
| Kişisel ^<br>- Eğitim                                       |                     | KATEGORI               | BAŞLIK                           | BELGENIN VERILDIĞI<br>KURUM | BELGENIN VERILDIĞI<br>YIL | BELGE GÖRÜNTÜLE | EKLENME TARIHI         | HERKESE AÇIK           |       |
| • Sinav                                                     |                     | Bursiyer               | Star Bursiyeri                   | TÜBİTAK                     | 2021                      | Belgeyi Aç      | 27.11.2024 11:36:00    | ×                      | Sil   |
| Sertifika/Belge     Deneyim                                 |                     | Kurs                   | Machine Learning<br>Crash Course | Google                      | 2020-01-01                | Belgeyi Aç      | 29.11.2024 11:44:14    |                        | Sil   |
| • İlgi Alanı                                                |                     | Kurs                   | Yapay Zekâ                       | Coursera                    | 2020-10-10                | Belgeyi Aç      | 23.12.2024<br>09:23:27 |                        | Sil   |
| <ul> <li>Sosyal Transkript</li> <li>Başvurularım</li> </ul> | Sayfa başır<br>10 🗸 | a<br>1 - 3 arası göste | riliyor, toplam 3 kayıt          |                             |                           |                 |                        | Geri 🚺                 | İleri |
| <ul> <li>İletişim</li> </ul>                                | kayıt göster        |                        |                                  |                             |                           |                 |                        |                        |       |
| ilanlar ~<br>K Firmalar ~                                   | 44Geri              |                        |                                  |                             |                           |                 |                        |                        |       |
| <ul> <li>Akademisyenler</li> </ul>                          |                     |                        |                                  |                             |                           |                 |                        |                        |       |
| - Kariyer Portala Dön                                       |                     |                        |                                  |                             |                           |                 |                        |                        |       |
|                                                             |                     |                        |                                  |                             |                           |                 |                        |                        |       |
|                                                             |                     |                        |                                  |                             |                           |                 |                        |                        |       |

| Bilgi İşlem Daire Başkanlığı Re<br>Kullanıcı Kılavuzları R | vizyon Tarihi<br>vizyon Tarihi<br>evizyon No<br>Savfa No | 31.8.2023<br>31.8.2023<br>000<br>7/15 |
|------------------------------------------------------------|----------------------------------------------------------|---------------------------------------|
|------------------------------------------------------------|----------------------------------------------------------|---------------------------------------|

| Sertifika Belgesi Ekleme Sayfası   |                              |  |
|------------------------------------|------------------------------|--|
| Belge Türü *                       | O Sertifika Kurs Bursiyerlik |  |
| Belgenin Verildiği Kurum Bilgisi * |                              |  |
| Başlık *                           |                              |  |
| Belge Tarihi *                     | 🚨 gg.aa.yyyy                 |  |
| Belge Seç *                        | Dosya Seç Dosya seçilmedi    |  |
| Herkese açık Yayınlansın mı? *     | ⇒∍                           |  |
| Belge Ekle                         |                              |  |

 Geçmiş deneyim bilgilerini eklemek için "<u>Kişisel-Deneyim</u>" sekmesine tıklayınız. Açılan sayfada "<u>Deneyim Ekle</u>" butonuna tıklayınız. Deneyim yaptığınız kurum veya kuruluştaki statünüzü seçiniz. Ardından "<u>Kaydet</u>" butonuna basınız.

#### NOT:

Deneyim bilginizde devam ediyor işaretli ise olası çıkış tarihini de ekleyip, tüm alanları doldurunuz.

| n Anasayfa                            | D        | eneyim Bilgisi Say                   | yfası                     |              |              |                      | -            | Deneyin         | Ekle    |
|---------------------------------------|----------|--------------------------------------|---------------------------|--------------|--------------|----------------------|--------------|-----------------|---------|
| E Kişisel ^                           |          |                                      |                           |              |              |                      |              |                 |         |
| • Eğitim                              | IRMA     | POZISYON                             | IŞ TANIMI                 | GIRIŞ TARIHI | ÇIKIŞ TARIHI | DENEYIM TURU         | HERKESE AÇIK | BELGE GORUNTULE | #       |
| • Sinav                               |          | Arastırmacı                          | Yazılım Geliştirme        | 01.06.2020   | 01.07.2021   | 4857 S.KSGK-<br>Özel |              | Q Görüntüle     | Sil     |
| Deneyim                               |          | öğretim görevlisi                    | Yazılım Geliştirme        | 01.11.2024   | 23.11.2024   | 4857 S.KSGK-<br>Özel |              | Q Görüntüle     | Sil     |
| - İlgi Alanı                          | )        | Öğretim Görevlisi                    | Java programlama          | 10.10.2020   | 10.11.2020   | 4857 S.KSGK-<br>Özel |              | Q Görüntüle     | Sil     |
| <ul> <li>Sosyal Transkript</li> </ul> | Savfa t  | oasina                               |                           |              |              |                      |              |                 |         |
| Başvurularım                          | 10       | <ul> <li>1 - 3 arası göst</li> </ul> | teriliyor, toplam 3 kayıt |              |              |                      |              | Geri            | 1 İleri |
| - İletişim                            | kayıt gi | öster                                |                           |              |              |                      |              |                 |         |
| 🔍 İlanlar 🗸 🗸                         | 44Geri   |                                      |                           |              |              |                      |              |                 |         |
| 🛠 Firmalar 🗸                          |          |                                      |                           |              |              |                      |              |                 |         |
| Akademisyenler                        |          |                                      |                           |              |              |                      |              |                 |         |

|             |                                                                        |                                                | Doküman No       | KL-001    |
|-------------|------------------------------------------------------------------------|------------------------------------------------|------------------|-----------|
| ST DEMICE   | SÜLEYMAN DEMİRE                                                        | EL ÜNIVERSITESI                                | İlk Yayın Tarihi | 31.8.2023 |
|             | Bilgi İşlem Daire                                                      | e Başkanlığı                                   | Revizyon Tarihi  | 31.8.2023 |
| S'. Dominel | Kullanıcı Kıl                                                          | avuzları                                       | Revizyon No      | 000       |
| CVIL CVIL   |                                                                        |                                                | Sayfa No         | 8 / 15    |
|             |                                                                        |                                                |                  |           |
|             | Deneyim Bilgisi Sayfası                                                |                                                |                  |           |
|             | Çalışılan Kurum/Firma Adı *                                            |                                                |                  |           |
|             | Pozisyonu *                                                            |                                                |                  |           |
|             | is Tanımı *                                                            |                                                |                  |           |
|             |                                                                        |                                                |                  |           |
|             | Devam ediyor mu?                                                       | Evet Hayır                                     |                  |           |
|             | İşe Başlangıç Tarihi *                                                 | gg.aa.yyyy                                     | ۵                |           |
|             | Çıkış Tarihi *                                                         | 🧾 gg.aa.yyyy                                   | •                |           |
|             | Belge Seç *                                                            | Dosya Seç Dosya seçilmedi                      |                  |           |
|             | Statüsü *                                                              | 657 S.K4/A                                     |                  |           |
|             | Herkese açık Yayınlansın mı? *                                         | 657 S.K4/A<br>657 S.K4/B                       |                  |           |
|             |                                                                        | 657 S.K4/C<br>657 S.K. 4/D<br>4587 S.KSGK-Kamu |                  |           |
|             | Deneyim bilqinizde devam ediyor işaretli ise olası cıkıs tarihini de e | 4857 S.KSGK-Özel<br>2547 S.K.                  |                  |           |
|             |                                                                        | Diğer                                          |                  |           |

10. Çalışma alanınıza ait anahtar kelimeleri eklemek için "Kişisel-İlgi alanları" sekmesine tıklayınız. Açılan sayfada "İlgi Alanı Ekle" butonuna tıklayınız. "Kategori" seçip, ilgili yerleri doldurarak "Kaydet" butonuna basınız.

| n Anasayfa                                                       | İlgi Alan                              | ı Bilgisi Sayfası                  |                              |              | İlgi Alanı Ekle |
|------------------------------------------------------------------|----------------------------------------|------------------------------------|------------------------------|--------------|-----------------|
| Ejitim                                                           |                                        | KATEGORI                           | İLGI ALANI                   | HERKESE AÇIK | #               |
| • Sinav                                                          |                                        | Bilişim                            | Yapay zeka, makine öğrenmesi |              | Sil             |
| <ul> <li>Sertifika/Belge</li> <li>Deneyim</li> </ul>             |                                        | Bilişim                            | Tipta Yapay Zeka             |              | Sil             |
| • İlgi Alanı                                                     |                                        | Sağlık                             | Göğüs Hastalıkları           |              | Sil             |
| - Sosyal Transkript<br>- Başvurularım<br>- İleticim              | Sayfa başına<br>10 v 1<br>kayıt göster | l - 3 arası gösteriliyor, toplam 3 | kəyıt                        |              | Geri 1 İleri    |
| ilanlar v                                                        | 44Geri                                 |                                    |                              |              |                 |
| K Firmalar V                                                     |                                        |                                    |                              |              |                 |
| <ul> <li>Akagemisyeriler</li> <li>Kariyer Portala Dön</li> </ul> |                                        |                                    |                              |              |                 |

| STATRET -         |                                     | Doküman No       | KL-001    |
|-------------------|-------------------------------------|------------------|-----------|
|                   | SÜLEYMAN DEMİREL ÜNİVERSİTESİ       | İlk Yayın Tarihi | 31.8.2023 |
|                   | Bilgi İşlem Daire Başkanlığı        | Revizyon Tarihi  | 31.8.2023 |
| S. Dominel        | Kullanıcı Kılavuzları               | Revizyon No      | 000       |
| 1991              |                                     | Sayfa No         | 9 / 15    |
| İlgi Al<br>Katego | ori*<br>Bilişim<br>anları*          |                  |           |
| Herkes            | Sağlık<br>inşaat<br>Hizmet<br>Diğer |                  |           |
|                   |                                     | İptal Kaydet     |           |

## NOT:

**«**Geri

Sosyal transkript alanı üniversitemize kayıtlı TC kimlik numaranız ile otomatik olarak gelmektedir. Bilgi ekleme alanı mevcut değildir.

## NOT:

Kişisel bilgilerinizi eklerken "Herkese açık yayınlansın mı?" kısmını işaretlediğiniz her alan "kariyerportali.sdu.edu.tr" platformu ana sayfasında herkese açık olarak paylaşılmaktadır. Aşağıdaki resimde kırmızı ok ile gösterilen alanlardan erişim sağlayabilirsiniz.

| 🛞 5DÜ Kariyer Planlama Merkezi<br>Öğ T              | r <b>enci Listesi</b><br>/ Opwed Liated                                                                                                    |                                                                                                    | Hakkomada Eğitimle                                                   | r - Finnalar - Barlar - Öğuncılarinist - İsan Var - & Giriş Yap<br>Mesan<br>Astr |
|-----------------------------------------------------|----------------------------------------------------------------------------------------------------|----------------------------------------------------------------------------------------------------|----------------------------------------------------------------------|----------------------------------------------------------------------------------|
|                                                     | Agen Out ROUGTIN<br>Market State and and addressed<br>Market State State State State<br>Market State State State<br>Market State State<br>Market State State<br>Market State State<br>Market State State<br>Market State<br>Market Sta | EXTING A CONTROL OF THE CONTROL OF THE CONTROL OF T | ABDULAH ZAND KURT<br>AG te taking<br>Paradi gar                      |                                                                                  |
| <b>Foyda</b> la<br>Microael<br>Guilla Cr<br>Salaram | nisker<br>Afrikana<br>Stdenastan                                                                                                    | Conneyer ( 2003 <u>S20). Bior Joen Deine Beibanisk</u>                                                                                                    | Sjonde lefgine gegin<br>(*) (*) (8) (8)<br>Konstyngentiel gele den s |                                                                                  |

| SENTRE     |                               | Doküman No       | KL-001    |
|------------|-------------------------------|------------------|-----------|
|            | SÜLEYMAN DEMİREL ÜNİVERSİTESİ | İlk Yayın Tarihi | 31.8.2023 |
|            | Bilgi İşlem Daire Başkanlığı  | Revizyon Tarihi  | 31.8.2023 |
| S. Dominel | Kullanıcı Kılavuzları         | Revizyon No      | 000       |
|            |                               | Sayfa No         | 10 / 15   |

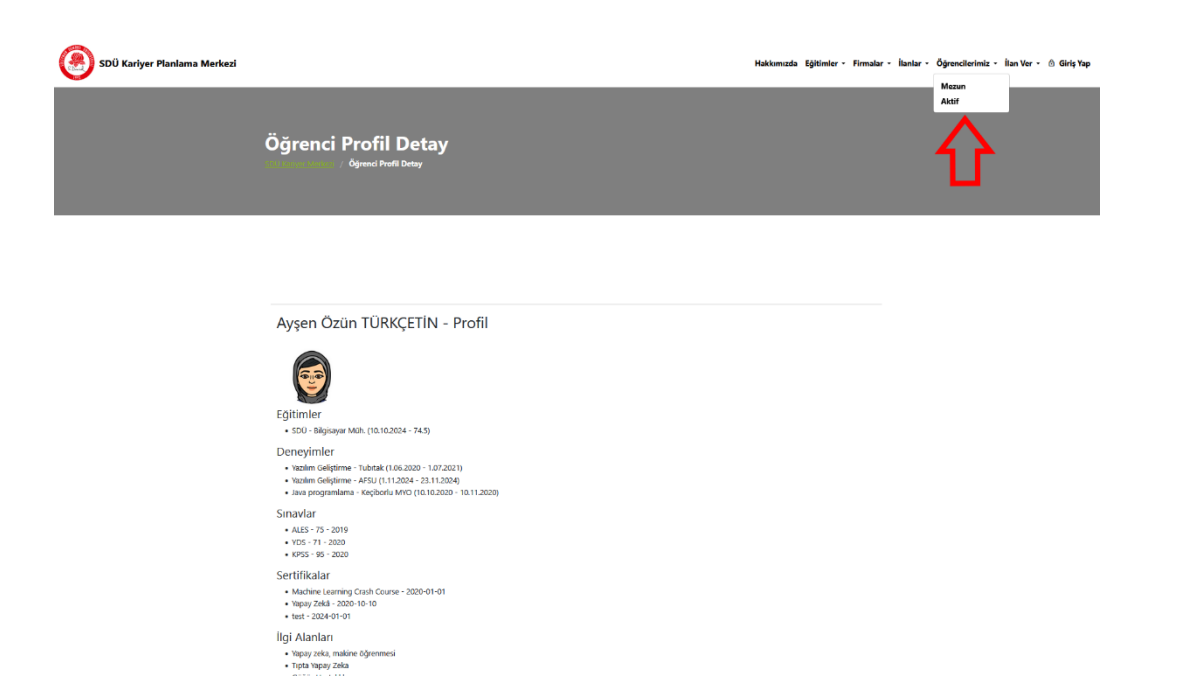

11. SDÜ Kariyer Portalı'na kayıtlı olan tüm firma ve firma ilanları görmek için "<u>Firmalar-Firma Listesi</u>" sekmesine gelerek, aşağıdaki resimde kırmızı ok ile gösterilen "<u>Avrıntı</u>" butonu ile firmaya ait tüm bilgileri ve "<u>İş İlanları</u>" butonu ile firmanın yayınladığı tüm ilanlara erişim sağlayabilirsiniz.

| n Anasayfa                                     |        | Firma Bilgisi Sayfası                                              |          |             |                |                  |             |  |  |  |
|------------------------------------------------|--------|--------------------------------------------------------------------|----------|-------------|----------------|------------------|-------------|--|--|--|
| <ul> <li>Kişisel </li> <li>İlanlar </li> </ul> |        | Tabloda Ara                                                        |          |             |                |                  |             |  |  |  |
| Firmalar ^ Firma Listesi                       |        | <b>•</b>                                                           | KATEGORI | KURUM ADI   | ŞEHIR          | YETKILI KIŞI     | #           |  |  |  |
| <ul> <li>Akademisyenler</li> </ul>             |        |                                                                    | Sağlık   | test firma  | Afyonkarahisar | Özün Türkçetin   | İşlem Yap 🗸 |  |  |  |
|                                                |        |                                                                    | Bilişim  | Test        | Isparta        | ozun turkcetin   | İşlem Yap 🗸 |  |  |  |
| <ul> <li>Kanyer Portala Don</li> </ul>         |        |                                                                    | İnşaat   | Test Şirket | Isparta        | Şirket Yetkilisi | İşlem Yap 🗸 |  |  |  |
|                                                | S      | Seyfa başına<br>10 - v 11 - 13 arası gösteriliyor, toplam 13 kayıt |          |             |                |                  |             |  |  |  |
|                                                | A.     | ayıt göster İş İlanları                                            |          |             |                |                  |             |  |  |  |
|                                                | 44Geri |                                                                    |          |             |                |                  |             |  |  |  |

| S. Dominal                         |    | SÜLEYMAN DEMİREL ÜN<br>Bilgi İşlem Daire Baş<br>Kullanıcı Kılavuz | Doküman No<br>İlk Yayın Tarihi<br>Revizyon Tarihi<br>Revizyon No<br>Sayfa No | KL-001<br>31.8.2023<br>31.8.2023<br>000<br>11/15 |              |         |
|------------------------------------|----|-------------------------------------------------------------------|------------------------------------------------------------------------------|--------------------------------------------------|--------------|---------|
| Anasayfa Kişisel                   | ~  | SDÜ Kariyer Merkezi /<br>Test SDU'ne Ait İlanlar<br>Iş Başlığı    | Sirket                                                                       | Çalışma Şehri                                    | Çəlşma Türü  | Ŷ       |
| ilanlar Eismeler                   | ÷  | Öğretmen                                                          | SDU                                                                          | Isparta                                          | Yarı Zamanlı | Ayrıntı |
| <ul> <li>Akademisyenler</li> </ul> | č. | TÜBİTAK 1001 Projesi                                              | SDU                                                                          | Isparta                                          | Bursiyer     | Ayrıntı |
| 🖷 Kariyer Portala Dön              |    | Kariyer Temsilcisi                                                | SDU                                                                          | Isparta                                          | Uzaktan      | Ayrıntı |
|                                    |    | test mühendisi                                                    | SDU                                                                          | Isparta                                          | Tam Zamanlı  | Ayrıntı |
|                                    |    | Test İlan                                                         | Test SDU                                                                     | Isparta                                          | Stajyer      | Ayrıntı |

12. Ayrıca "<u>İlanlar</u>" sekmesinde bulunan "<u>İş İlanları</u>" sayfasında yayınlanan tüm ilanlara başvuru yapabilirsiniz.

| Anasayfa                                                                                                    | İlanlar                     | Sayfası                                       |                 |               |             |                          |         |              |
|----------------------------------------------------------------------------------------------------|-----------------------------|-----------------------------------------------|-----------------|---------------|-------------|--------------------------|---------|--------------|
| Kişisel ~                                                                                                    | Tablo                       | da Ara                                        |                 |               |             |                          |         |              |
| lianlar<br>iş ilanları                                                                                                   |                             | POZISYON                                      | İLAN BAŞLIK     | ÇALIŞMA ŞEHRI | İLAN TARIHI | <b>BAŞVURU TARIHLERI</b> |         |              |
| Firmalar                                                                                                    |                             | Tam Zamanlı                                   | test            | Isparta       | 27.12.2024  | 27.12.2024 - 28.12.2024  |         | İşlem Yap 🗸  |
| Ikademisyenler ~                                                                                                    |                             | Bursiyer                                      | Test Proje Bur  | Isparta       | 03.01.2025  | 01.02.2025 - 01.05.2025  |         | İşlem Yap 🗸  |
| ariyer Portala Dön                                                                                                    |                             | Uzaktan                                       | Test Mühendisi  | Isparta       | 03.01.2025  | 01.01.2025 - 05.05.2025  |         | İşlem Yap 💊  |
|                                                                                                    |                             | Bursiyer                                      | Test Bursiyer   | Isparta       | 03.01.2025  | 01.01.2025 - 02.02.2025  |         | İşlem Yap 🗸  |
|                                                                                                    |                             | Bursiyer                                      | TEST BAP Pro    | Isparta       | 03.01.2025  | 01.02.2025 - 01.02.2026  |         | İşlem Yap 🗸  |
|                                                                                                    |                             | Stajyer                                       | Test İlan       | Isparta       | 14.02.2025  | 01.01.2024 - 01.01.2025  |         | İşlem Yap ~  |
|                                                                                                    | Sayfa ba<br>10<br>kavit gös | şına<br>v 21 - 26 arası gösteriliyor,<br>iter | toplam 26 kayıt |               |             |                          | Geri 1  | Ayrıntı      |
|                                                                                                    | noyn gor                    |                                               |                 |               |             |                          |         | $\mathbf{h}$ |
| SDÜ Karlyer Merkezi /<br>Test İlan                                                                                       |                             |                                               |                 |               |             | Pozisyon Tür             | ü:Stajy | er           |
| <b>Kurum Bilgisi</b> : Test SDU<br><b>İlan İletişim Mail Adresi:</b> aysenozun@gmail.com<br><b>Tanım:</b> Test İş Tanımı |                             |                                               |                 |               |             |                          |         |              |
| Ek Bilgiler: yok                                                                                                    |                             |                                               |                 |               |             |                          |         |              |
| Başlangıç Tarihi: 01.01.2024                                                                                             |                             |                                               |                 |               |             |                          |         |              |
| Bitiş Tarihi: 01.01.2025                                                                                                 |                             |                                               |                 |               |             |                          |         |              |
| Başvur                                                                                                    |                             |                                               |                 |               |             |                          |         |              |
|                                                                                                    |                             |                                               |                 |               |             |                          |         |              |

13. <u>"İlan Başvuru</u>" sayfasında "<u>Bilgi Mesajı Türü</u>" nü seçip bilgilerinizin doğruluğunu onayladıktan sonra "<u>Başvur</u>" butonuna basınız. Ekrana gelen KVKK metnini okuyup başvurunuzu tamamlayınız.

|                    | SÜLEYMAN DEMİREL ÜNİVERSİTESİ<br>Bilgi İşlem Daire Başkanlığı | Doküman No<br>İlk Yayın Tarihi<br>Revizyon Tarihi | KL-001<br>31.8.2023<br>31.8.2023 |
|--------------------|---------------------------------------------------------------|---------------------------------------------------|----------------------------------|
| S. Dominel<br>1992 | Kullanıcı Kılavuzları                                         | Revizyon No                                       | 000                              |
|                    |                                                               | Sayfa No                                          | 12 / 15                          |

| İlan Başlık                                                                 | Test İlan                                                                                                    |   |
|-----------------------------------------------------------------------------|----------------------------------------------------------------------------------------------------|---|
| İş tanımı                                                                   | Test İş Tanımı>                                                                                                    |   |
| Pozisyon Türü                                                               | Stajyer pozisyonunda 2 deneyim yılı                                                                                                    |   |
| Kurum Adı                                                                   | Test SDU                                                                                                    |   |
| Ek Bilglier                                                                 |                                                                                                    |   |
| Bilgi Mesajı Türü<br>İlan edilen iş ilanına başvuru sıras                   | inda kuruma iletilen bilgilerimin doğruluğunu onaylıyorum.                                                                                                    | Ŷ |
| İlan Başvuru Sayfası<br>İlan Başlık                                         | Test lian                                                                                                    |   |
|                                                                             |                                                                                                    |   |
| iş tanımı                                                                   | Test İş Tanımı>                                                                                                    |   |
| İş tanımı<br>Pozisyon Türü<br>Kurum Adı                                     | Test iş Tanım>                                                                                                    |   |
| İş tanımı<br>Pozisyon Türü<br>Kurum Adı<br>Ek Bilgiler                      | İş taşınınız         İş başvurunuz kuruma iletilisin mi?         Kişisel verilerin korunması kanunu (KVKK)<br>kapsamıda çevrimiçi SDÜ Kariyer Takip<br>Pilaformundan, çalışan adayının pozişona<br>uygunluk için değerlendirildiği süre<br>kapsamıda yapılanı aracılığıyla şişisel,<br>elektronik veya yazılı olarak öğrenilen<br>verilerden, ilanda belirtilen kurumun insan<br>kaynakları alanında faaliyet gösteren hizmet<br>şağlayıcılardan edinerek, Kanun'da belirtilen                                                                                                    |   |
| İş tanımı<br>Pozisyon Türü<br>Kurum Adı<br>Ek Bilgiler<br>Bilgi Mesajı Türü | Itest lş Tanmı>         Itest lş Tanmı>         Itest lş Tanmı         Itest lş Tanmı         Itest lş Tanmı |   |

<u>NOT:</u>

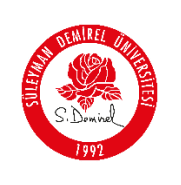

Sistem aynı ilana ikinci kez başvuruyu kabul etmemektedir. Bir ilana yalnızca bir kere başvuruda bulunabilirsiniz.

## <u>NOT</u>:

## <u>"İlanlara Başvuru Yapma</u>" işlemini tamamladınız.

14. Yayınlanmış olan iş ilanına başvurunuzu "<u>Kişisel-Başvurularım"</u> menüsünden erişebilirsiniz. Yapmış olduğunuz başvurunuzun durumunu kontrol etmek için "<u>Başvurularım Sayfası</u>" nda bulunan "<u>Ayrıntı</u>" butonuna tıklayınız. Başvuru cevap listesinde firmanın vermiş olduğu açıklama metnini görebilirsiniz.

|          | Baş                             | vurularım Sayfası                                     |                 |               |                               |                            |                   |         |
|----------|---------------------------------|-------------------------------------------------------|-----------------|---------------|-------------------------------|----------------------------|-------------------|---------|
| <b>^</b> |                                 |                                                       |                 |               |                               |                            |                   |         |
|          | Tabloo                          | a Ara                                                 |                 |               |                               |                            |                   | -       |
|          | ISYON                           | İLAN BAŞLIK                                           | İŞ TANIMI       | çalışma şehri | FIRMA BILGISI                 | İLANA<br>BAŞVURU<br>TARIHI | DURUM             | Ŷ       |
|          | nanlı                           | Matematik Öğretmeni                                   | Matematik böl   | Artvin        | Test Akdeniz üniversitesi     | 18.12.2024                 | Red Edildi        | Ayrıntı |
|          | mank                            | Nanoteknoloji                                         | Word, excel bi  | Ağrı          | Test MAKU                     | 18.12.2024                 | Kabul Edildi      | Ayrıntı |
|          | mank                            | Makine mühendisi                                      | Tecrubesiz m    | Kocaeli       | Test TAV                      | 23.12.2024                 | Red Edildi        | Ayrıntı |
|          | mank                            | Fizik Mühendisi                                       | Fizik, Fizik mü | Ankara        | Test Özel Firma               | 26.12.2024                 | Değerlendiriliyor | Ayrıntı |
|          |                                 | Test Mühendisi                                        | bilgisayar mü   | Isparta       | Süleyman Demirel Üniversitesi | 07.01.2025                 | Kabul Edildi      | Ayrıntı |
|          | r                               | Yapay Zekā Projesi Bursiyer Öğrenci İhtiyacı          | Bilgisayar mü   | Ankara        | Test Aselsan                  | 20.01.2025                 | Onay Bekilyor     | Ayranta |
|          |                                 | Test ilan                                             | Test İş Tanımı  | Isparta       | Test SDU                      | 17.02.2025                 | Onay Bekliyor     | Aymnti  |
|          | Sayfa baş<br>10 v<br>kayıt göst | ina<br>1 - 7 arası gösteriliyor, toplam 7 kayıt<br>er |                 |               |                               |                            | Geri              | 1 lie   |
| ««Geri   |                                 |                                                       |                 |               |                               |                            |                   |         |

| S. David |                                                                                                    | SÜLEYMAN<br>Bilgi İş<br>Kul      | I DEMİREL ÜNİVERSİTESİ<br>lem Daire Başkanlığı<br>llanıcı Kılavuzları | Doküman No<br>İlk Yayın Tarihi<br>Revizyon Tarihi<br>Revizyon No<br>Sayfa No | KL-001<br>31.8.2023<br>31.8.2023<br>000<br>14/15 |
|----------|----------------------------------------------------------------------------------------------------|----------------------------------|-----------------------------------------------------------------------|------------------------------------------------------------------------------|--------------------------------------------------|
|          | Başvuru Ayrıntı Sayfas                                                                                            | 51                               |                                                                       |                                                                              |                                                  |
|          | Başvuru No: *                                                                                                    |                                  | 101                                                                   |                                                                              |                                                  |
|          | Firma Bilgisi *                                                                                                   |                                  | Test SDU                                                              |                                                                              |                                                  |
|          | Çalışma Şehri *                                                                                                   |                                  | Isparta                                                               |                                                                              |                                                  |
|          | Başvuru Tarihi *                                                                                                  |                                  | 17.02.2025 10:35:56                                                   |                                                                              |                                                  |
|          | Başvuru Yapan Kişi Bilgisi *                                                                                      |                                  |                                                                       |                                                                              |                                                  |
|          | İlan Başlık *                                                                                                    |                                  | Test İlan                                                             |                                                                              |                                                  |
|          | İlan Detay *                                                                                                    |                                  | Test İş Tanımı                                                        |                                                                              |                                                  |
|          | Ek Bilgi *                                                                                                    |                                  | yok                                                                   |                                                                              |                                                  |
|          | Başvuru Cevap Liste                                                                                               | esi                              |                                                                       |                                                                              |                                                  |
|          | DEĞERLENDIRILIYOR     17 Şubat 2025     10.35     Vanıtlayan:     Açıklama: Başvurunuz     değerlendirilmeye alın | : firməmiz tərəfindən<br>mıştır. |                                                                       |                                                                              |                                                  |
|          | ONAY BEKLIYOR<br>01 Ocak 0001<br>12.00<br>Yanıtlayan: Onay Bekli<br>Açıklama: Güncelleme                          | iyor<br>Yapılmadı                |                                                                       |                                                                              |                                                  |

15. Yapılan başvuru işleminin ardından firma başvurunuzu cevapladığında, seçmiş olduğunuz "<u>Bilgi Mesajı Türü</u>" ne göre tarafınıza telefon veya mail adresiniz üzerinden "<u>SDÜ Kariyer Takip Platformu İş İlanı Başvuru Bilgilendirme</u>" konusu ile bilgi mesajı olarak iletilecektir.

| SDÜ Kariyer Takip Platformu <kariyerportali@sdu.edu.tr><br/>Alici: ben マ</kariyerportali@sdu.edu.tr>                                                                                         | 10:51 (1 dakika önce)  | ☆        | ٢        | ¢       | : |
|----------------------------------------------------------------------------------------------------|------------------------|----------|----------|---------|---|
| Sayın İlgili,                                                                                                    |                        |          |          |         |   |
| 14.02.2025 15:13:20 tarihli ve 63 id nolu iş ilanına yaptığınız başvurunuz kurum tarafından iş<br>üzerinde bulunan <b>Başvurularım</b> sekmesinden değerlendirme sonucunuza ulaşabilirsiniz. | leme alınmıştır. SDÜ K | ariyer 1 | Takip Pl | atformu |   |
|                                                                                                    |                        |          |          |         |   |
|                                                                                                    |                        |          |          |         |   |
| Bilgilerinize,<br>İyi çalışmalar.                                                                                                    |                        |          |          |         |   |
|                                                                                                    |                        |          |          |         |   |

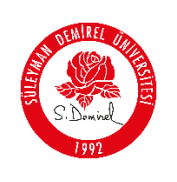

 "SDÜ Kariyer Takip Platformu > Öğrenci Modülü> Kişisel Bilgi Ekleme ve İlanlara Başvuru" altında bulunan "<u>Kişisel, Eğitim, Sınav, Sertifika</u> <u>Deneyim, İlgi alanı ekleme ve İlanlara başvuru İşlemini Tamamladınız</u>".

#### Sorun ve Problemleriniz için:

- Üniversitemizin sunmuş olduğu "**taleptakip.sdu.edu.tr**" adresi üzerinden "<u>e-posta</u> <u>şifreniz ile giriş yaparak</u>",
  - **Birim**: Bilgi İşlem Daire Başkanlığı,
  - Sektör: Kariyer Takip Platformu" ile
- Ayrıca <u>kariyerportali@sdu.edu.tr</u> mail adresi üzerinden probleminizi belirtebilir ve uzaktan yardım talebinde bulunabilirsiniz.